# Easy UPS 3L Betrieb

#### 10/2020

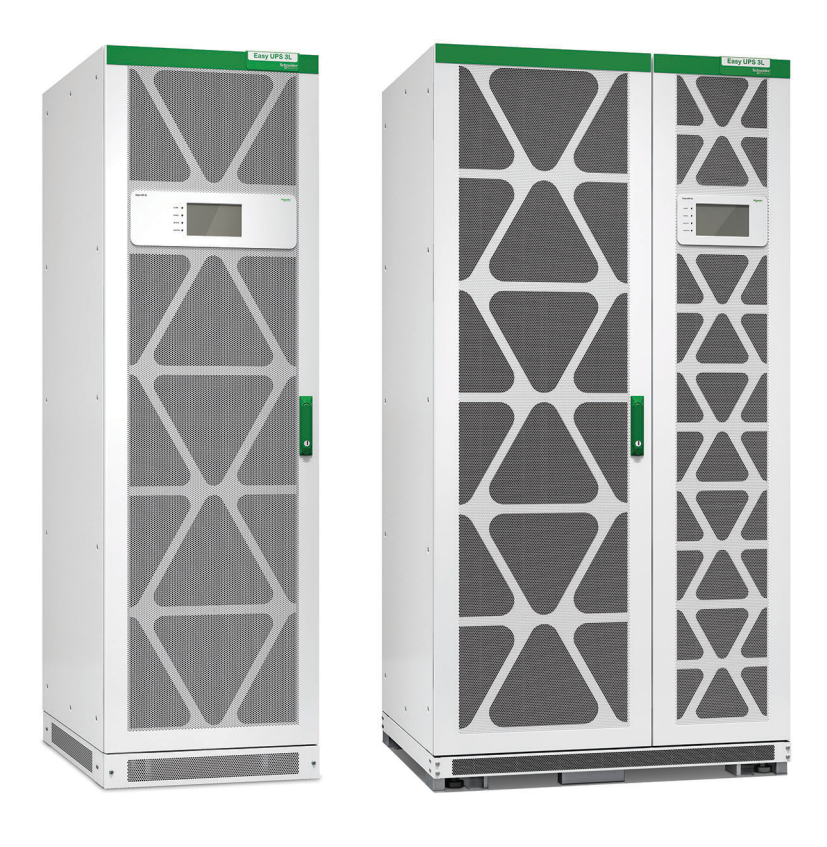

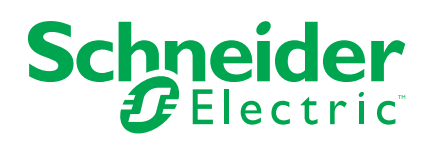

## **Rechtliche Hinweise**

Die Marke Schneider Electric sowie alle anderen in diesem Handbuch enthaltenen Markenzeichen von Schneider Electric SE und seinen Tochtergesellschaften sind das Eigentum von Schneider Electric SE oder seinen Tochtergesellschaften. Alle anderen Marken können Markenzeichen ihrer jeweiligen Eigentümer sein. Dieses Handbuch und seine Inhalte sind durch geltende Urheberrechtsgesetze geschützt und werden ausschließlich zu Informationszwecken bereitgestellt. Ohne die vorherige schriftliche Genehmigung von Schneider Electric darf kein Teil dieses Handbuchs in irgendeiner Form oder auf irgendeine Weise (elektronisch, mechanisch, durch Fotokopieren, Aufzeichnen oder anderweitig) zu irgendeinem Zweck vervielfältigt oder übertragen werden.

Schneider Electric gewährt keine Rechte oder Lizenzen für die kommerzielle Nutzung des Handbuchs oder seiner Inhalte, ausgenommen der nicht exklusiven und persönlichen Lizenz, die Website und ihre Inhalte in ihrer aktuellen Form zurate zu ziehen.

Produkte und Geräte von Schneider Electric dürfen nur von Fachpersonal installiert, betrieben, instand gesetzt und gewartet werden.

Da sich Standards, Spezifikationen und Konstruktionen von Zeit zu Zeit ändern, können die in diesem Handbuch enthaltenen Informationen ohne vorherige Ankündigung geändert werden.

Soweit nach geltendem Recht zulässig, übernehmen Schneider Electric und seine Tochtergesellschaften keine Verantwortung oder Haftung für Fehler oder Auslassungen im Informationsgehalt dieses Dokuments oder für Folgen, die aus oder infolge der Verwendung der hierin enthaltenen Informationen entstehen.

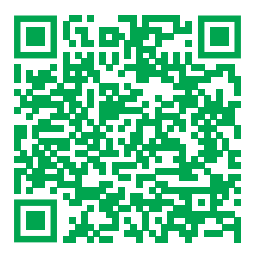

Go to *http://www.productinfo.schneider-electric.com/portals/ui/easyups3l/* for translations.

Rendez-vous sur http://www.productinfo.schneider-electric.com/portals/ui/easyups3l/ pour accéder aux traductions.

Vaya a http://www.productinfo.schneider-electric.com/portals/ui/easyups3l/ para obtener las traducciones.

Gehe zu http://www.productinfo.schneider-electric.com/portals/ui/easyups3l/ für Übersetzungen.

Vai a *http://www.productinfo.schneider-electric.com/portals/ui/easyups3l/* per le traduzioni.

Vá para http://www.productinfo.schneider-electric.com/portals/ui/easyups3l/ para obter as traduções.

Перейдите по ссылке http://www.productinfo.schneider-electric.com/portals/ui/ easyups3l/ для просмотра переводов.

前往 http://www.productinfo.schneider-electric.com/portals/ui/easyups3l/ 查看译文。

# Inhaltsverzeichnis

| Wichtige Sicherheitsanweisungen — BEWAHREN SIE DIESE                |           |
|---------------------------------------------------------------------|-----------|
| ANWEISUNGEN AUF                                                     | 5         |
| Elektromagnetische Verträglichkeit                                  | 6         |
| Sicherheitsvorkehrungen                                             | 6         |
| Übersicht                                                           | 7         |
| Benutzeroberfläche                                                  | 7         |
| Status-I FDs                                                        | 7         |
| Remote-Notausschaltung                                              | 7         |
| Menübaum der Anzeige                                                | 8         |
| Übersicht über eine einzelne USV.                                   | 9         |
| Übersicht über ein Parallelsystem mit 1+1-Redundanz und gemeinsamer |           |
| Batteriebank                                                        | 10        |
| Übersicht über ein Parallelsystem                                   | 11        |
| Betriebsmodi                                                        | 12        |
|                                                                     | 12        |
| Bealenungsprozeaur                                                  | 16        |
| Anzeigen des Systemstatus                                           | 16        |
| Starten einer einzelnen USV im Normalbetrieb                        | 17        |
| Umschalten einer einzelnen USV aus dem normalen in den statischen   | 40        |
| Bypass-Modus                                                        | 19        |
| Umschalten einer einzelnen USV aus dem statischen Bypass-Modus in   | 40        |
| den Normalbetrieb                                                   | 19        |
| Umschalten einer einzelnen USV aus dem normalen in den Wartungs-    | 00        |
| Bypass-Modus                                                        | 20        |
| Umschalten einer Einzel-USV aus dem Wartungs-Bypass-Modus in den    | 20        |
| Normalbellieb                                                       | 20        |
| Durschalten eines Paralleisystems aus dem normalen in den wartungs- | 01        |
| Limschalten eines Parallelsystems aus dem Wartungs Bypass Modus in  |           |
| don Normalbetrich                                                   | 22        |
| Freischalten einer einzelnen LISV vom Parallelsvstem                | 22<br>23  |
| Starten und Hinzufügen einer LISV zu einem laufenden                | 20        |
| Parallelsystem                                                      | 24        |
| Venfiguration                                                       | Z<br>     |
| Condendeinetellungen                                                | 25        |
|                                                                     | 25        |
| Kenfigurieren der Anzeigespräche                                    | 20        |
| Konfigurieren der Netzwerkeinstellungen                             | ، ۲<br>حر |
| Dienley Konswert ändern                                             | ۲۷<br>مر  |
| Display-Rennwort andern                                             | 20<br>مر  |
| Konfiguration dor USV Einstellungen                                 | 20        |
| Konfigurieren der Ausgengesinstellungen                             | 29<br>20  |
| Konfigurieren der Patterioeinstellungen                             | ∪د<br>₄د  |
| Konfigurieren der Eingangskontakto und Ausgangsreisio               | اد<br>⊿د  |
|                                                                     | +د<br>72  |
|                                                                     | ،د<br>حد  |
|                                                                     |           |
| vvartung                                                            | 38        |
| Ersetzen von Teilen                                                 | 38        |

| Feststellen, ob Sie ein Ersatzteil benötigen |    |
|----------------------------------------------|----|
| Auswechseln des Staubfilters                 | 38 |
| Fehlerbehebung                               | 41 |
| Anzeigen aktiver Alarme                      | 41 |
| Alarm löschen                                | 41 |
| Anzeigen des Protokolls                      | 41 |
| Kalibrierung der Anzeige                     | 42 |

# Wichtige Sicherheitsanweisungen — BEWAHREN SIE DIESE ANWEISUNGEN AUF

Lesen Sie diese Anweisungen aufmerksam durch und machen Sie sich mit dem Gerät vertraut, bevor Sie es installieren, betreiben oder warten. Die folgenden Sicherheitshinweise im Handbuch bzw. am Gerät verweisen auf mögliche Gefahren bzw. auf weitere Informationen zu einem Vorgang.

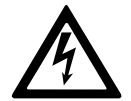

Wird dieses Symbol neben einem Gefahren- bzw. Warnhinweis angezeigt, besteht eine Gefahr durch Elektrizität, die bei Nichtbeachtung der Anweisungen zu Verletzungen führen kann.

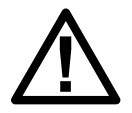

Dieses Symbol ist eine Sicherheitswarnung. Es weist auf mögliche Verletzungsgefahren hin. Beachten Sie zur Vermeidung eventuell tödlicher Verletzungen sämtliche Sicherheitshinweise mit diesem Symbol.

### **A**GEFAHR

**Gefahr** weist auf eine gefährliche Situation hin, die bei Nichtvermeidung zu Tod oder schweren Verletzungen **führen wird**.

Die Nichtbeachtung dieser Anweisungen führt zu Tod oder schweren Verletzungen.

## **A**WARNUNG

**Warnung** weist auf eine gefährliche Situation hin, die bei Nichtvermeidung zu Tod oder schweren Verletzungen **führen kann**.

Eine Nichtbeachtung dieser Anweisungen kann zu Tod, schweren Verletzungen oder Schäden an der Ausrüstung führen.

## **A**VORSICHT

**Vorsicht** weist auf eine gefährliche Situation hin, die bei Nichtvermeidung zu leichten oder mittelschweren Verletzungen **führen kann**.

Eine Nichtbeachtung dieser Anweisungen kann zu Verletzungen oder Schäden an der Ausrüstung führen.

## HINWEIS

**Hinweis** weist auf Vorgänge hin, die nicht zu Verletzungen führen können. Das Sicherheitswarnsymbol darf nicht mit solchen Sicherheitshinweisen verwendet werden.

Eine Nichtbeachtung dieser Anweisungen kann zu Schäden an der Ausrüstung führen.

#### **Beachten Sie Folgendes:**

Elektrische Geräte dürfen nur von qualifiziertem Fachpersonal installiert, betrieben und gewartet werden. Schneider Electric übernimmt keine Verantwortung für eventuelle Folgen, die sich aus der Verwendung dieser Materialien ergeben. Qualifiziertes Personal hat Fertigkeiten und Wissen bezüglich der Konstruktion, Installation und des Betriebs elektrischer Geräte. Außerdem hat es Sicherheitstraining erhalten und kann die möglichen Gefahren erkennen und vermeiden.

#### Elektromagnetische Verträglichkeit

## HINWEIS

#### **RISIKO ELEKTROMAGNETISCHER STÖRUNGEN**

Dies ist ein Produkt der Kategorie C3 nach IEC 62040-2. Dies ist ein Produkt für gewerbliche und industrielle Anwendungen in der zweiten Umgebung – möglicherweise sind Installationsbeschränkungen oder zusätzliche Maßnahmen erforderlich, um Störungen zu verhindern. Die zweite Umgebung umfasst alle Gewerbe-, Leichtindustrie- und Industriestandorte mit Ausnahme von Wohngebäuden, Gewerbe- und Industrieanlagen, die ohne Zwischentransformator direkt an ein öffentliches Niederspannungsnetz angeschlossen sind. Montage und Verkabelung müssen gemäß den Vorschriften zur elektromagnetischen Verträglichkeit erfolgen. Dazu gehören z. B. folgende Aspekte:

- Trennung der Kabel
- Verwendung von abgeschirmten oder speziellen Kabeln (sofern relevant)
- · Verwendung von geerdeten Kabeltrassen und -haltern aus Metall

Eine Nichtbeachtung dieser Anweisungen kann zu Schäden an der Ausrüstung führen.

#### Sicherheitsvorkehrungen

#### **A GEFAHR**

#### GEFAHR VON ELEKTROSCHOCK, EXPLOSION UND STROMSCHLAG

Alle Sicherheitshinweise in diesem Dokument müssen gelesen, verstanden und befolgt werden.

Die Nichtbeachtung dieser Anweisungen führt zu Tod oder schweren Verletzungen.

#### **A A GEFAHR**

#### GEFAHR VON ELEKTROSCHOCK, EXPLOSION UND STROMSCHLAG

Starten Sie das USV-System nach der Verkabelung nicht selbst. Die Inbetriebnahme darf nur von Schneider Electric ausgeführt werden.

Die Nichtbeachtung dieser Anweisungen führt zu Tod oder schweren Verletzungen.

# Übersicht

## Benutzeroberfläche

| ALARM    | $\bigcirc$ |
|----------|------------|
| BYPASS   | $\bigcirc$ |
| BATTERY  | $\bigcirc$ |
| INVERTER | $\bigcirc$ |

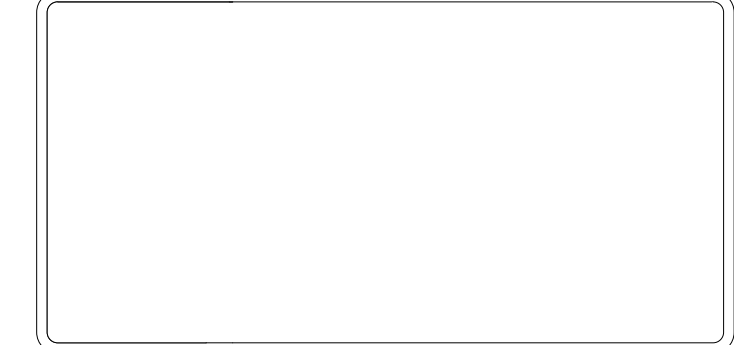

#### Status-LEDs

| LED      | Zustand                            | Beschreibung                                          |  |  |
|----------|------------------------------------|-------------------------------------------------------|--|--|
| ALARM    | Stetig rot oder rotes<br>Blinken   | Kritischer Alarm                                      |  |  |
|          | Stetig gelb oder gelbes<br>Blinken | Warnungsalarm                                         |  |  |
|          | Aus                                | Kein Alarmzustand                                     |  |  |
| BYPASS   | Stetig gelb                        | Die Last wird über die Bypass-Quelle versorgt.        |  |  |
|          | Gelbes Blinken                     | An der Bypass-Quelle liegt ein Alarmzustand vor.      |  |  |
|          | Aus                                | Die Last wird nicht über die Bypass-Quelle versorgt.  |  |  |
| BATTERY  | Stetig gelb                        | Die Last wird über die Batteriequelle versorgt.       |  |  |
|          | Gelbes Blinken                     | Die Batteriequelle ist nicht verfügbar.               |  |  |
|          | Aus                                | Die Last wird nicht über die Batteriequelle versorgt. |  |  |
| INVERTER | Stetig grün                        | Wechselrichter ein                                    |  |  |
|          | Aus                                | Wechselrichter aus                                    |  |  |

#### **Remote-Notausschaltung**

Verwenden Sie die Remote-Notausschaltung nur in Notfällen.

Wenn die Remote-Notausschaltung aktiviert ist, führt die USV die folgenden Aktionen aus:

- Standardeinstellung: den Gleichrichter, den Wechselrichter, das Ladegerät und den statischen Bypass ausschalten und die Versorgung der Last beenden oder
- Konfigurierbar: in den statischen Bypass-Modus wechseln und die Versorgung der Last aufrechterhalten

# **A**GEFAHR

#### GEFAHR VON STROMSCHLAG, EXPLOSION ODER LICHTBOGENENTLADUNG

Der Steuerkreis der USV bleibt nach dem Aktivieren der Remote-Notausschaltung aktiv, sofern ein Eingang verfügbar ist.

Die Nichtbeachtung dieser Anweisungen führt zu Tod oder schweren Verletzungen.

#### Menübaum der Anzeige

- Status
  - Eingang
  - Ausgang
  - Batterie
  - Bypass
  - Statusinformationen
  - USV-Information
- Alarme
  - Aktive Alarme
  - Summer ein/Summer aus
  - Protokolle
- Einst.
  - Allg. Einst.
    - Spracheinstellungen
    - Displayeinstellungen
    - Netzwerk
    - Kennworteinstellungen
    - Datum und Zeit
  - Erweiterte Einstell.
    - Systemeinstellungen
    - Ausgangseinstell.
    - Bypass-Einstellungen
    - Paralleleinstellu.
    - Batterieeinstell.
    - Kontakte und Relais
- Service
  - Displaykalibrierung
  - LCM-Einstellung
- Steuer.
  - Wechselrichter ein/aus
    - Einzel-WR ein
    - Einzel-WR aus
    - Parallel-WR ein
    - Parallel-WR aus
  - Alarm(e) löschen
  - Selbsttest

- Info
- Anmelden
  - Einst.
  - Wiederh.
  - Protokoll löschen

## Übersicht über eine einzelne USV

#### **Einfacher Netzstromanschluss**

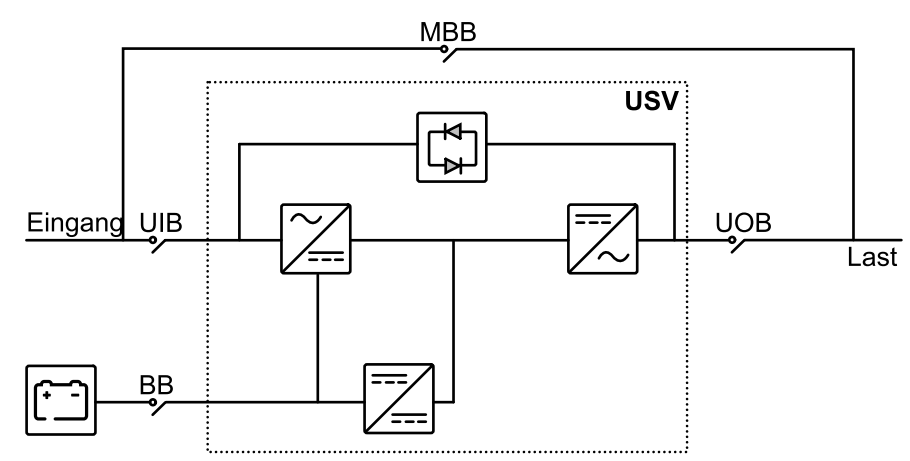

#### Zweifacher Netzstromanschluss

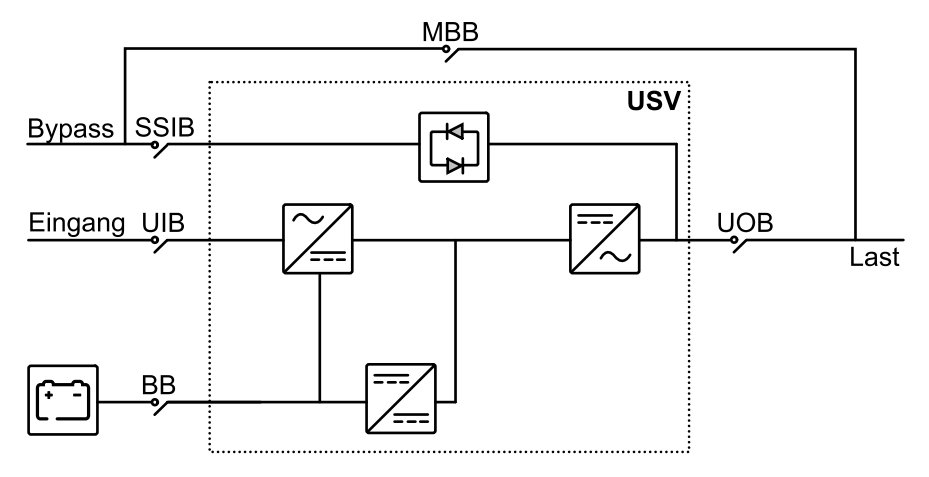

| UIB  | Eingangsschalter                       |  |  |
|------|----------------------------------------|--|--|
| SSIB | Eingangsschalter für statischen Bypass |  |  |
| UOB  | Ausgangsschalter                       |  |  |
| МВВ  | Wartungs-Bypass-Schalter               |  |  |
| ВВ   | Batterieschalter                       |  |  |

# Übersicht über ein Parallelsystem mit 1+1-Redundanz und gemeinsamer Batteriebank

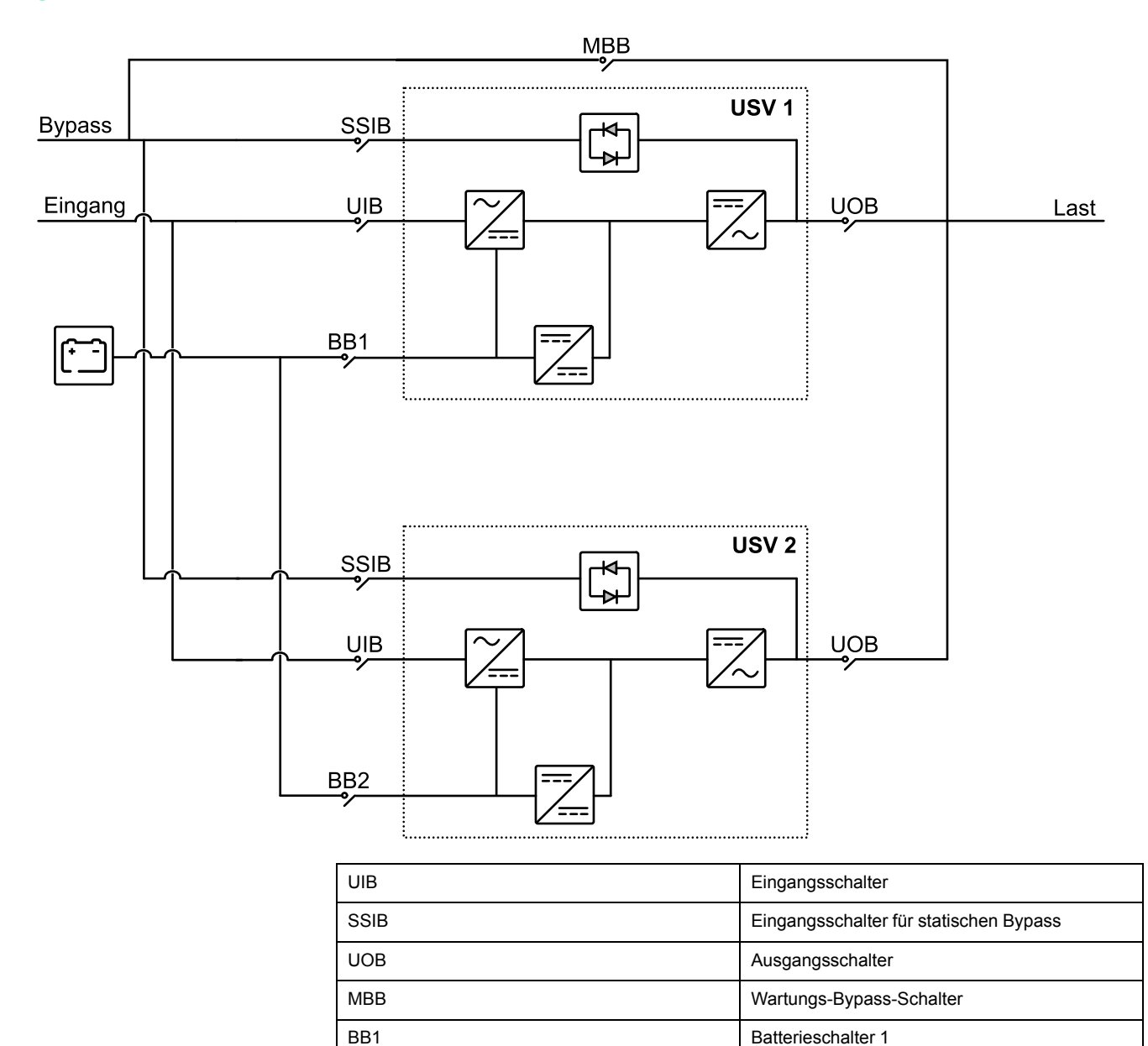

Batterieschalter 2

BB2

## Übersicht über ein Parallelsystem

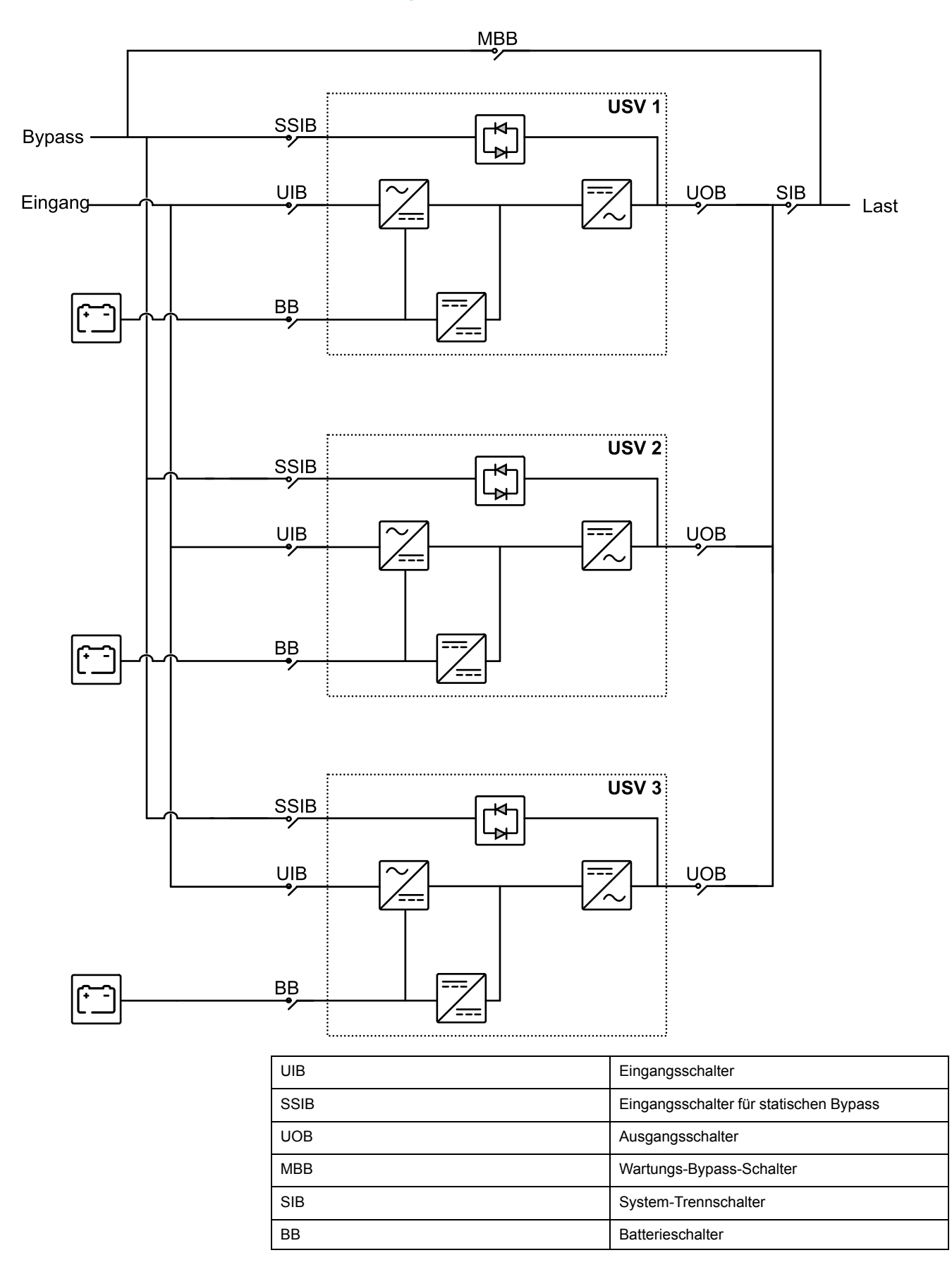

# **Betriebsmodi**

#### **Normaler Modus**

Die USV versorgt die angeschlossene Last mit Strom. Die USV wandelt den Netzstrom in aufbereiteten Strom für die angeschlossene Last um und lädt zugleich die Batterien (Erhaltungs- oder Starkladung).

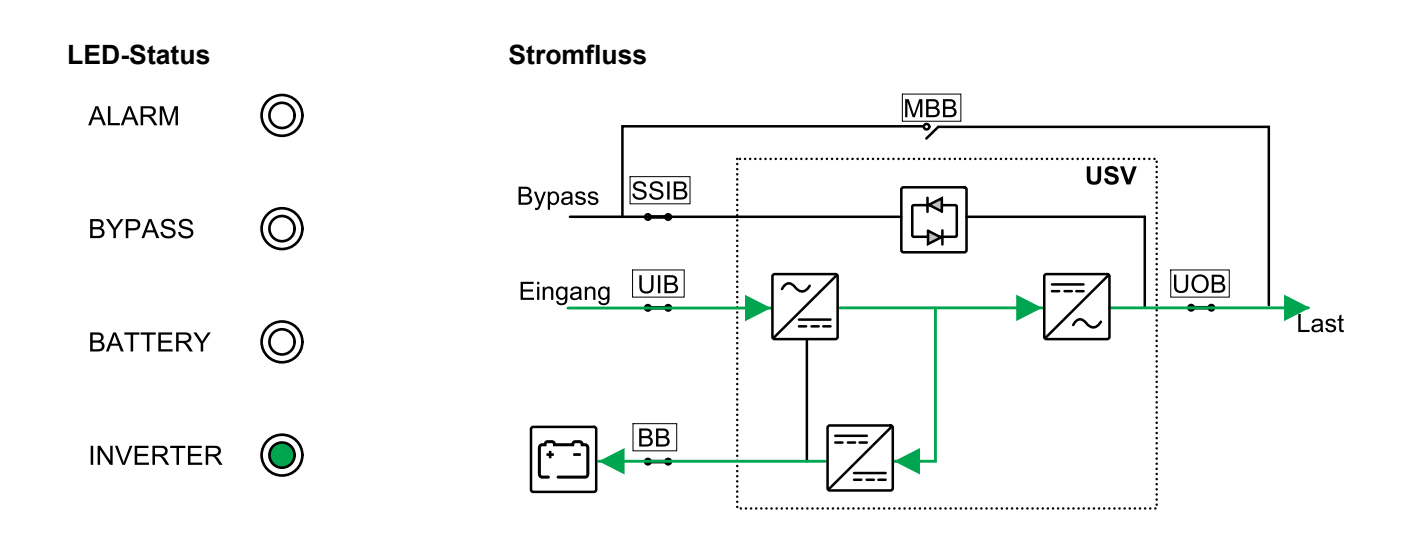

### **Batteriemodus**

Wenn die Stromversorgung ausfällt, stellt die USV auf Batteriebetrieb um. Die USV versorgt die angeschlossene Last für einen endlichen Zeitraum mit Strom aus den angeschlossenen Batterien. Wenn die Stromversorgung wiederhergestellt ist, stellt die USV wieder auf Normalbetrieb um.

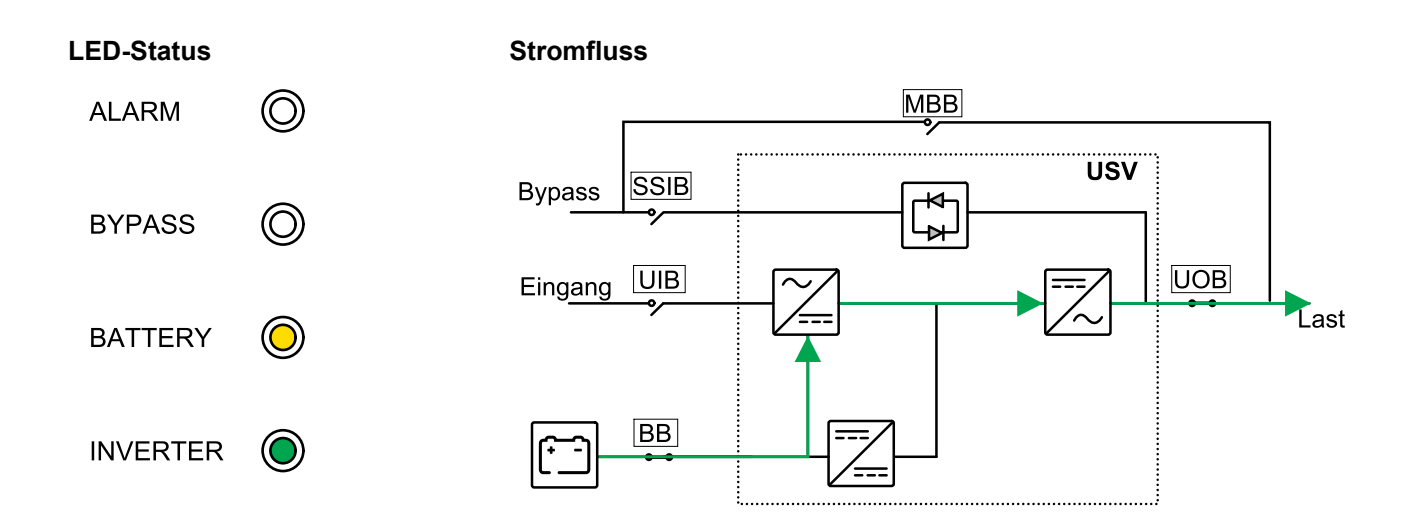

#### **Statischer Bypass-Modus**

Die USV versorgt die Last mit Strom aus der Bypass-Quelle. Falls die Bedingungen für den Normal- oder Batteriebetrieb nicht mehr erfüllt sind, wird die Last vom Wechselrichter zur Bypass-Quelle transferiert, ohne dass hierbei die Stromversorgung für die Last unterbrochen wird.

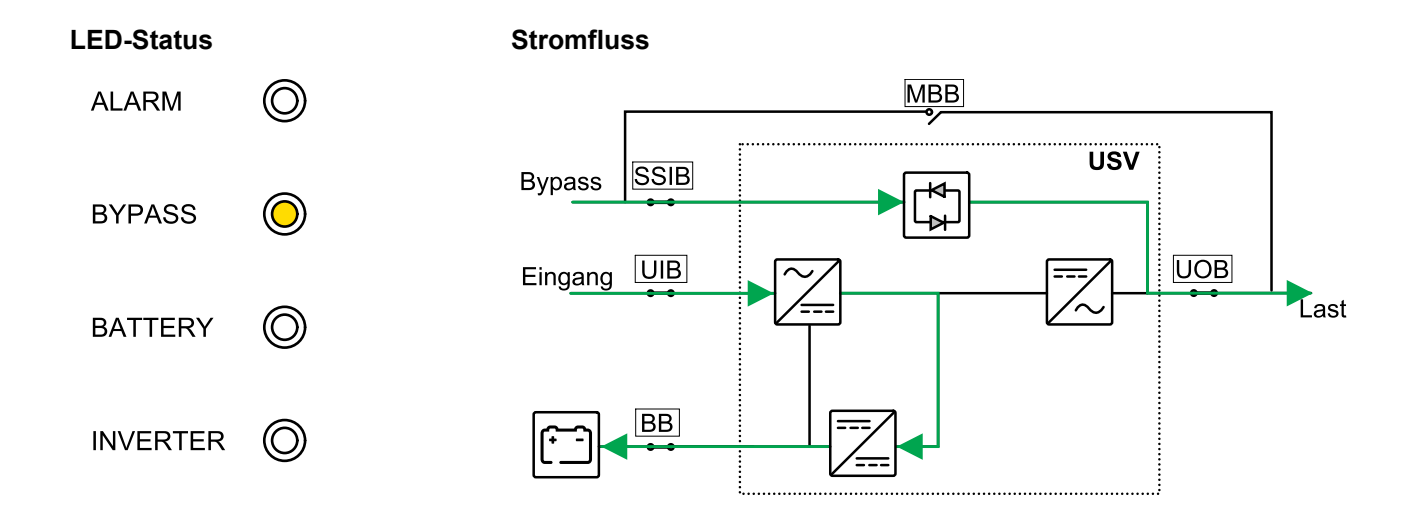

#### Wartungs-Bypass-Modus

Im Wartungs-Bypass-Modus wird der Netzstrom über den Wartungs-Bypass-Schalter (MBB) zur Last geleitet. Das Batterie-Backup ist im Wartungs-Bypass-Betrieb nicht möglich.

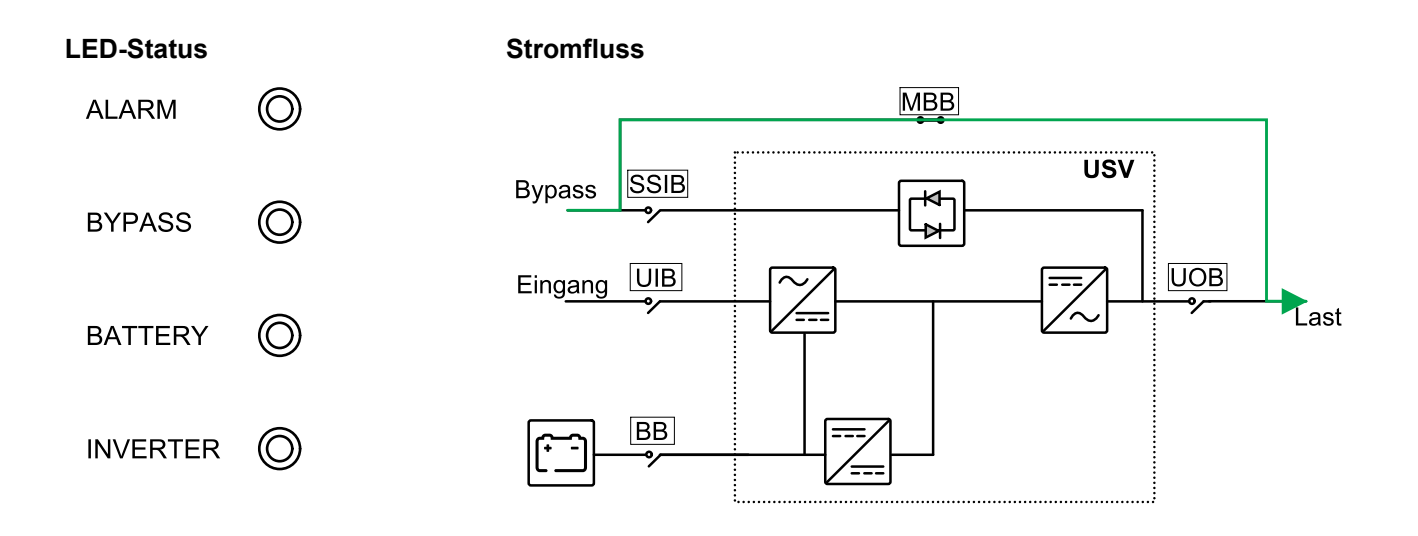

#### **ECO-Modus**

Im ECO-Modus ist die USV so konfiguriert, dass sie unter vordefinierten Bedingungen vorzugsweise den statischen Bypass-Betrieb verwendet. Der Wechselrichter befindet sich im ECO-Modus im Standby-Modus. Bei einer Unterbrechung der Stromversorgung wechselt die USV in den Batteriemodus und die Last wird über den Wechselrichter versorgt.

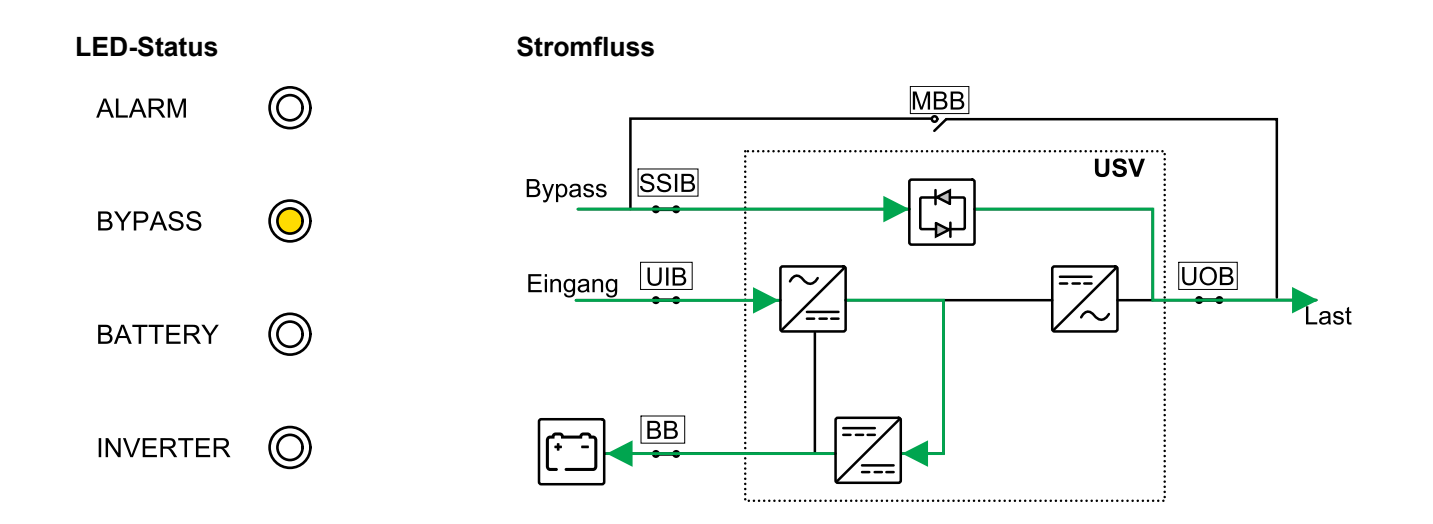

#### Frequenzwandlerbetrieb

Im Frequenzwandlerbetrieb gibt die USV eine stabile Ausgangsfrequenz (50 oder 60 Hz) ab und der statische Bypass-Schalter ist nicht verfügbar.

| HINWEIS                                                                                                    |
|----------------------------------------------------------------------------------------------------|
| GEFAHR VON BESCHÄDIGUNG ODER LASTVERLUST                                                                                                    |
| Im Frequenzwandlerbetrieb kann die USV nicht im statischen Bypass-Betrieb<br>oder im Wartungs-Bypass-Betrieb laufen. Bevor Sie die USV in den<br>Frequenzwandlerbetrieb schalten, müssen Sie von einem von Schneider<br>Electric zertifizierten Partner überprüfen lassen,                           |
| <ul> <li>ob der Eingangsschalter f ür statischen Bypass (SSIB) und der Wartungs-<br/>Bypass-Schalter (MBB) sich in der Position AUS (geöffnet) befinden.<br/>(Schneider Electric empfiehlt dringend, diese mit einem von Schneider<br/>Electric erhältlichen Vorhängeschloss zu sperren.)</li> </ul> |

· dass keine Kabel an die Bypass-Klemmen angeschlossen sind

Eine Nichtbeachtung dieser Anweisungen kann zu Schäden an der Ausrüstung führen.

## HINWEIS

#### **RISIKO EINES LASTVERLUSTS**

Wird UOB geöffnet, während die USV im Frequenzwandlerbetrieb läuft, wird die Last nicht übertragen, sondern kann nicht mehr versorgt werden.

Eine Nichtbeachtung dieser Anweisungen kann zu Schäden an der Ausrüstung führen.

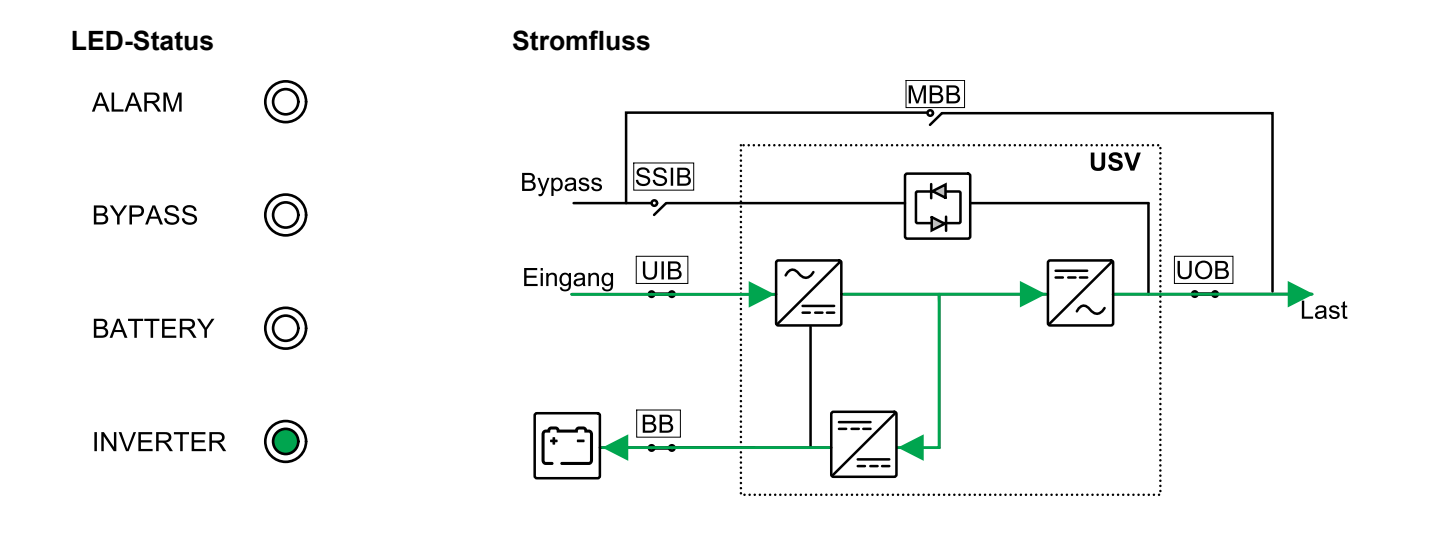

#### **Autostart-Modus**

### **A G E F A H R**

# GEFAHR VON STROMSCHLAG, EXPLOSION ODER LICHTBOGENENTLADUNG

Führen Sie vor Arbeiten an der USV stets die angemessenen Sperrungs-/ Plombierungsmaßnahmen durch. Ist Autostart für die USV aktiviert, wird sie automatisch neu gestartet, sobald die Stromversorgung wieder verfügbar ist.

# Die Nichtbeachtung dieser Anweisungen führt zu Tod oder schweren Verletzungen.

Wenn Autostart aktiviert ist, startet die USV automatisch den Wechselrichter und den Bypass neu, wenn die Stromversorgung wiederhergestellt wird. Autostart ist standardmäßig aktiviert.

**HINWEIS:** Wenn Autostart deaktiviert ist, werden der Wechselrichter und Bypass bei Wiederherstellung der Stromversorgung nicht automatisch neu gestartet.

#### LBS-Modus (Option)

Wenn der LBS-Modus aktiviert ist, werden die Ausgänge zweier unabhängiger USV-Systeme (Einzel- oder Parallelsysteme) synchronisiert. Dazu ist die Installation von Synchronisierungskabeln zwischen den beiden USV-Systemen erforderlich. Die Synchronisierung der Ausgänge wird nicht unterstützt, wenn sich beide USV-Systeme im statischen Bypass-Modus oder Wartungs-Bypass-Modus befinden.

# Bedienungsprozedur

#### Anzeigen des Systemstatus

- 1. Wählen Sie im Hauptbildschirm der Anzeige Folgendes: Status.
- 2. Sie können jetzt die Anzeige von Statusinformationen für Folgendes wählen:
  - Eingang
  - Ausgang
  - Batterie
  - Bypass
  - Statusinformationen
  - USV-Information

#### Starten einer einzelnen USV im Normalbetrieb

**HINWEIS**: Beim Starten der USV werden die gespeicherten Einstellungen verwendet.

- 1. Vergewissern Sie sich, dass sich alle Stromunterbrecher/Sicherungen in der Position OFF (AUS) befinden.
- 2. Drehen Sie den Eingangsschalter für statischen Bypass (SSIB) in die Position EIN (geschlossen).

Die Anzeige wird eingeschaltet und der Startbildschirm wird angezeigt.

- 3. Drehen Sie den Ausgangsschalter (UOB) in die Position EIN (geschlossen).
  - Warten Sie ca. 30 Sekunden, bis die Bypass-LED stetig gelb leuchtet. Die USV wird im statischen Bypass-Betrieb gestartet.
- 4. Drehen Sie den Eingangsschalter (UIB) in die Position EIN (geschlossen).

Der Gleichrichter wird hochgefahren. Wenn der Gleichrichter bereit ist, wird der Wechselrichter hochgefahren und mit dem Bypass synchronisiert.

Auf der Benutzeroberfläche leuchten die folgenden LEDs:

| ALARM    | $\bigcirc$ |
|----------|------------|
| BYPASS   | $\bigcirc$ |
| BATTERY  | $\bigcirc$ |
| INVERTER | $\bigcirc$ |

5. Warten Sie ca. 20 Sekunden, bis die Wechselrichter-LED stetig grün leuchtet und die USV automatisch aus dem statischen Bypass-Modus in den Normalbetrieb wechselt.

Auf der Benutzeroberfläche leuchten die folgenden LEDs:

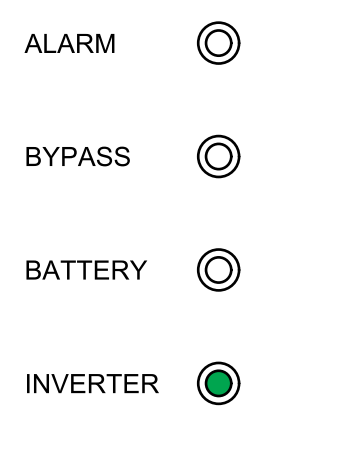

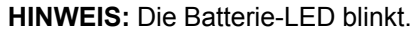

 Drehen Sie den/die Batterieschalter (BB) in die Position EIN (geschlossen). Auf der Benutzeroberfläche leuchten die folgenden LEDs:

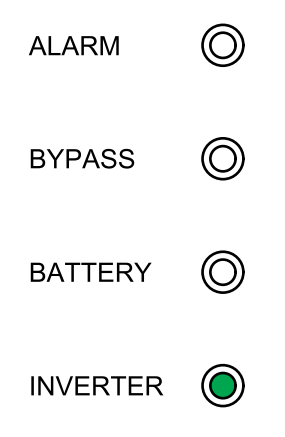

# Umschalten einer einzelnen USV aus dem normalen in den statischen Bypass-Modus

1. Wählen Sie im Hauptbildschirm der Anzeige Steuerung > Wechselrichter ein/aus > Einzel-WR ein/aus.

Die USV wechselt aus dem normalen in den statischen Bypass-Modus, ohne dass die Versorgung der Last unterbrochen wird.

Auf der Benutzeroberfläche leuchten die folgenden LEDs:

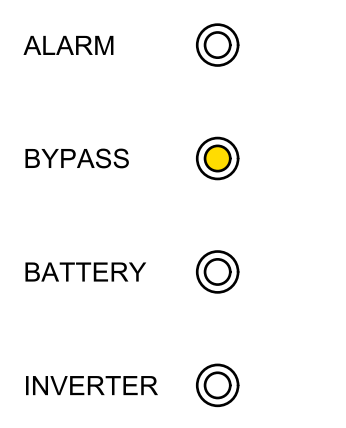

#### Umschalten einer einzelnen USV aus dem statischen Bypass-Modus in den Normalbetrieb

**HINWEIS:** Die USV wird normalerweise automatisch aus dem statischen Bypass- in den Normalbetrieb geschaltet. Sie können wie hier beschrieben manuell in den Normalbetrieb schalten, wenn die Bypass-Frequenz oder -Spannung über den angegebenen Grenzwerten liegt.

1. Wählen Sie im Hauptbildschirm der Anzeige Folgendes: Steuerung > Wechselrichter ein/aus > Einzel-WR ein.

Auf der Benutzeroberfläche leuchten die folgenden LEDs:

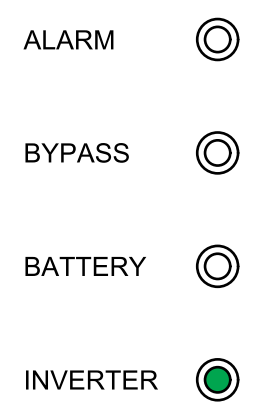

# Umschalten einer einzelnen USV aus dem normalen in den Wartungs-Bypass-Modus

- 1. Wählen Sie im Hauptbildschirm der Anzeige Steuerung > Wechselrichter ein/aus > Einzel-WR ein/aus.
- 2. Drehen Sie den Wartungs-Bypass-Schalter (MBB) in die Position EIN (geschlossen).

Die Last wird nun über den Wartungs-Bypass-Schalter versorgt.

- 3. Drehen Sie den Batterieschalter (BB) in die Position AUS (geöffnet).
- 4. Drehen Sie den Eingangsschalter (UIB) in die Position AUS (geöffnet).
- Drehen Sie den Eingangsschalter f
  ür statischen Bypass (SSIB) in die Position AUS (geöffnet).
- 6. Drehen Sie den Ausgangsschalter (UOB) in die Position AUS (geöffnet).

#### **A A GEFAHR**

#### GEFAHR VON STROMSCHLAG, EXPLOSION ODER LICHTBOGENENTLADUNG

- Warten Sie, nachdem die Anzeige ausgeschaltet ist, mindestens 5 Minuten, bevor Sie die Abdeckung der USV abnehmen, sodass die Kondensatoren vollständig entladen werden können.
- Bevor Sie Arbeiten an der USV durchführen, prüfen Sie immer auf gefährliche Spannungen an allen Anschlussklemmen.

Die Nichtbeachtung dieser Anweisungen führt zu Tod oder schweren Verletzungen.

# Umschalten einer Einzel-USV aus dem Wartungs-Bypass-Modus in den Normalbetrieb

- 1. Vergewissern Sie sich, dass sich alle Stromunterbrecher/Sicherungen mit Ausnahme des Wartungs-Bypass-Schalters (MBB) in der Position OFF (AUS) befinden.
- 2. Drehen Sie den Eingangsschalter für statischen Bypass (SSIB) in die Position EIN (geschlossen).

Die Anzeige wird eingeschaltet und der Startbildschirm wird angezeigt.

- Drehen Sie den Ausgangsschalter (UOB) in die Position EIN (geschlossen). Die USV wird im statischen Bypass-Betrieb gestartet. Warten Sie ca. 60 Sekunden, bis die Bypass-LED gelb wird.
- Drehen Sie den Eingangsschalter (UIB) in die Position EIN (geschlossen). Der Gleichrichter wird hochgefahren.
- 5. Drehen Sie den/die Batterieschalter (BB) in die Position EIN (geschlossen).

6. Drehen Sie den Wartungs-Bypass-Schutzschalter (MBB) in die Position AUS (geöffnet).

Die USV schaltet automatisch in den Normalbetrieb.

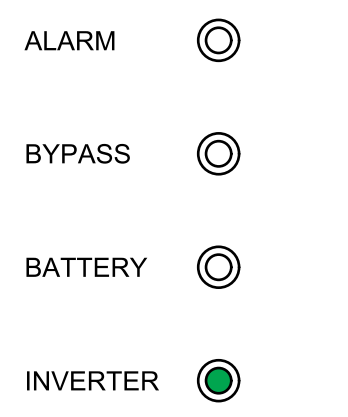

# Umschalten eines Parallelsystems aus dem normalen in den Wartungs-Bypass-Modus

1. Wählen Sie im Hauptbildschirm der Anzeige Steuerung > Wechselrichter ein/aus > Parallel-WR aus.

Alle USV-Systeme wechseln in den statischen Bypass-Modus.

2. Drehen Sie den Wartungs-Bypass-Schalter (MBB) in die Position EIN (geschlossen).

Die Last wird nun über den Wartungs-Bypass-Schalter (MBB) versorgt.

- 3. Drehen Sie die Batterieschalter (BB) aller USV-Systeme in die Position AUS (geöffnet).
- 4. Drehen Sie die Eingangsschalter UIB und die Eingangsschalter für statischen Bypass SSIB aller USV-Systeme in die Position AUS (geöffnet).
- 5. Drehen Sie die Ausgangsschalter UOB aller USV-Systeme und den System-Trennschalter SIB in die Position AUS (geöffnet).

#### **A A GEFAHR**

# GEFAHR VON STROMSCHLAG, EXPLOSION ODER LICHTBOGENENTLADUNG

- Warten Sie, nachdem die Anzeige ausgeschaltet ist, mindestens 5 Minuten, bevor Sie die Abdeckung der USV abnehmen, sodass die Kondensatoren vollständig entladen werden können.
- Bevor Sie Arbeiten an der USV durchführen, prüfen Sie immer auf gefährliche Spannungen an allen Anschlussklemmen.

Die Nichtbeachtung dieser Anweisungen führt zu Tod oder schweren Verletzungen.

#### Umschalten eines Parallelsystems aus dem Wartungs-Bypass-Modus in den Normalbetrieb

- 1. Überprüfen Sie:
  - a. Alle USV-Schalter (Eingangsschalter UIB, Eingangsschalter für statischen Bypass SSIB und Ausgangsschalter UOB) sowie der System-Trennschalter (SIB) befinden sich in der Position AUS (geöffnet).
  - b. Die Batterieschalter (BB) befinden sich in der Position AUS (geöffnet).
- Drehen Sie den System-Trennschalter SIB und die Ausgangsschalter UOB aller USV-Systeme in die Position EIN (geschlossen).
- 3. Drehen Sie die Eingangsschalter für statischen Bypass (SSIB) aller USV-Systeme in die Position EIN (geschlossen).

Warten Sie ca. 60 Sekunden, bis die Bypass-LED gelb wird.

- 4. Drehen Sie den Wartungs-Bypass-Schalter (MBB) in die Position AUS (geöffnet).
- 5. Drehen Sie die Eingangsschalter UIB aller USV-Systeme in die Position EIN (geschlossen).

Wenn die Wechselrichter-LED stetig grün leuchtet, wechselt das Parallelsystem automatisch aus dem statischen Bypass-Modus in den Normalbetrieb.

 Drehen Sie die Batterieschalter (BB) aller USV-Systeme in die Position EIN (geschlossen).

Auf der Benutzeroberfläche leuchten die folgenden LEDs:

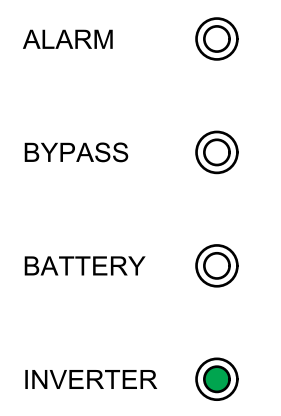

Das Parallelsystem befindet sich jetzt im Normalbetriebsmodus.

#### Freischalten einer einzelnen USV vom Parallelsystem

Gehen Sie wie im Folgenden beschrieben vor, um eine USV in einem laufenden Parallelsystem herunterzufahren.

**HINWEIS:** Stellen Sie sicher, dass die verbleibenden USV-Einheiten die Last versorgen können, bevor Sie diesen Vorgang durchführen.

- Nur bei Systemen mit zweifachem Netzanschluss: Drehen Sie den Eingangsschalter f
  ür statischen Bypass (SSIB) der USV in die Position AUS (geöffnet).
- 2. Wählen Sie im Hauptbildschirm der Anzeige Steuerung > Wechselrichter ein/aus > Einzel-WR ein/aus.
- 3. Drehen Sie den Ausgangsschalter (UOB) der USV in die Position AUS (geöffnet).
- 4. Drehen Sie den Eingangsschalter (UIB) der USV in die Position AUS (geöffnet).
- 5. Drehen Sie den/die Batterieschalter (BB) der USV in die Position AUS (geöffnet).

## **A GEFAHR**

# GEFAHR VON STROMSCHLAG, EXPLOSION ODER LICHTBOGENENTLADUNG

- Warten Sie, nachdem die Anzeige ausgeschaltet ist, mindestens 5 Minuten, bevor Sie die Abdeckung der USV abnehmen, sodass die Kondensatoren vollständig entladen werden können.
- Bevor Sie Arbeiten an der USV durchführen, prüfen Sie immer auf gefährliche Spannungen an allen Anschlussklemmen.

Die Nichtbeachtung dieser Anweisungen führt zu Tod oder schweren Verletzungen.

# Starten und Hinzufügen einer USV zu einem laufenden Parallelsystem

Gehen Sie wie folgt vor, um eine USV zu starten und zu einem laufenden Parallelsystem hinzuzufügen.

**WICHTIG:** Bevor Sie eine USV einem Parallelsystem hinzufügen können, muss dieses von Schneider Electric konfiguriert werden.

- 1. Überprüfen Sie an der neuen USV:
  - a. Alle USV-Schalter (Eingangsschalter UIB, Eingangsschalter für statischen Bypass SSIB und Ausgangsschalter UOB) befinden sich in der Position AUS (geöffnet).
  - b. Die Batterieschalter (BB) befinden sich in der Position AUS (geöffnet).
- Drehen Sie den Eingangsschalter (UIB), den Eingangsschalter f
  ür statischen Bypass (SSIB) und den Ausgangsschalter (UOB) der USV in die Position EIN (geschlossen).

Wenn die Wechselrichter-LED stetig grün leuchtet, wurde die USV in das laufende Parallelsystem aufgenommen.

Auf der Benutzeroberfläche leuchten die folgenden LEDs:

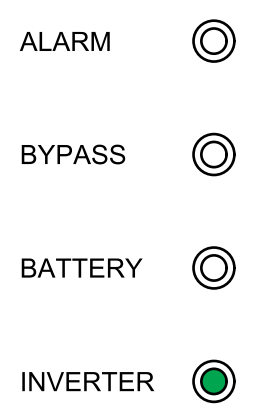

- Drehen Sie den/die Batterieschalter (BB) der USV in die Position EIN (geschlossen).
- 4. Überprüfen Sie die korrekte Lastteilung zwischen den parallelen USV-Einheiten.

# Konfiguration

## Standardeinstellungen

| Einstellung                    | Standardwert                             | Verfügbare Einstellungen                                                                                                |
|--------------------------------|------------------------------------------|----------------------------------------------------------------------------------------------------|
| Anzeige-Helligkeit             | 63                                       | 1-63                                                                                                    |
| Timeout Beleucht. (Sek.)       | 60                                       | 10-255                                                                                                    |
| Geräte-ID                      | 1                                        | 1-255                                                                                                    |
| Baudrate                       | 9600                                     | 2400, 4800, 9600, 14400, 19200                                                                                          |
| Kennwort-Timeout (Min.)        | 3                                        | 0-120                                                                                                    |
| Datum                          | 2015-01-01                               |                                                                                                    |
| Uhrzeit                        | 00:00:00                                 |                                                                                                    |
| Betriebsmodus                  | Einzelmodus                              | Einzelmodus, ECO-Modus                                                                                                  |
| Autostart                      | Aktivieren                               | Aktivieren, Deaktivieren                                                                                                |
| Lastrate autom. Alterung (%)   | 60                                       | 18-100                                                                                                    |
| Frequenzwandlerbetrieb         | Deaktiv.                                 | Deaktivieren, Aktivieren                                                                                                |
| LBS-Betrieb                    | LBS deaktiviert                          | LBS deaktiviert, LBS-Master, LBS-Slave                                                                                  |
| Umschaltverzögerung (Sek.)     | 1                                        | 0-20                                                                                                    |
| ParUmschaltverzög. (Sek.):     | 10                                       | 0 -200                                                                                                    |
| EPO-Umsch. auf Bypass          | Deaktiv.                                 | Deaktivieren, Aktivieren                                                                                                |
| Ausgangsfrequenz (Hz)          | 50                                       | 50, 60                                                                                                    |
| Ausgangssp. (V)                | 400                                      | 380, 400, 415                                                                                                    |
| Ausgangs-Spannungsausgl. (%)   | 0,0                                      | -5,0, -4,5, -4,0, -3,5, -3,0, -2,5, -2,0, -1,5,<br>-1,0, -0,5, 0,0, 0,5, 1,0, 1,5, 2,0, 2,5, 3,0,<br>3,5, 4,0, 4,5, 5,0 |
| Min. Bypass-RMS-Spannung (V)   | -45                                      | -10, -15, -20, -30, -45                                                                                                 |
| Max. Bypass-RMS-Spannung (V)   | 15 bei 415 V, 20 bei 400 V, 25 bei 380 V | 10, 15, 20, 25                                                                                                    |
| Bypass-Frequenzbereich (%)     | 10                                       | 1; 2; 4; 5; 10                                                                                                    |
| Anstiegsgeschw. Ausg. (Hz/s)   | 0,5                                      | 0,5–2,0                                                                                                    |
| Bypass EIN bei SCR-Überhitzung | Deaktiv.                                 | Deaktivieren, Aktivieren                                                                                                |
| Umschalten auf Bypass erlaubt  | 10                                       | 3-10                                                                                                    |
| Parallel-ID                    | 1                                        | 1-6                                                                                                    |
| Anzahl Parallel-USV            | 2                                        | 2-6                                                                                                    |
| Anzahl redund. Par.USV         | 0                                        | 0, 1, 2, 3, 4, 5                                                                                                    |
| Reihen in Batteriebank 1       | 1                                        | 1-12                                                                                                    |
| Reihen in Batteriebank 2       | 1                                        | 1-12                                                                                                    |
| Reihen in Batteriebank 3       | 1                                        | 1-12                                                                                                    |
| Batterieblöcke pro Reihe       | 36                                       | 36, 38, 40, 42, 44, 46, 48, 50                                                                                          |
| Batterieblock-Kapazität (Ah)   | 7                                        | 7-2000                                                                                                    |
| Period. Starkladung (M)        | 0                                        | 0-24                                                                                                    |
| Maximaler Aufladestrom         | 0,1                                      | 0,05–0,2                                                                                                    |
| Erhaltungsspannung (V)         | 2,25                                     | 2,20–2,29                                                                                                    |
| Starkladespannung (V)          | 2,30                                     | 2,30–2,40                                                                                                    |
| Starkladungsdauer (Min.)       | 240                                      | 0-999                                                                                                    |

| Einstellung                    | Standardwert            | Verfügbare Einstellungen                                                                |
|--------------------------------|-------------------------|-----------------------------------------------------------------------------------------|
| TempAusgl. f. ErhaltLad.       | 0,000                   | 0,000–0,007                                                                             |
| Starkladung                    | Deaktiv.                | Aktivieren, Deaktivieren                                                                |
| Alarm wenn keine Batterie      | Aktivieren              | Aktivieren, Deaktivieren                                                                |
| Gemeinsame Batteriebank        | Nein                    | Ja, Nein                                                                                |
| Status ext. Batterieschalter 1 | Aktivieren              | Deaktivieren, Aktivieren                                                                |
| Status ext. Batterieschalter 2 | Aktivieren              | Deaktivieren, Aktivieren                                                                |
| Status ext. Batterieschalter 3 | Aktivieren              | Deaktivieren, Aktivieren                                                                |
| Batterieschalterauslöser       | Aktivieren              | Deaktivieren, Aktivieren                                                                |
| Eingang-RückspSchutz           | Aktivieren              | Deaktivieren, Aktivieren                                                                |
| Bypass-Rückspeiseschutz        | Aktivieren              | Deaktivieren, Aktivieren                                                                |
| Status externer MBB            | Deaktiv.                | Deaktivieren, Aktivieren                                                                |
| Status externer MBB            | Aktivieren              | Deaktivieren, Aktivieren                                                                |
| OUT 01                         | Deaktiv.                | Deaktiv., Allgemeiner Alarm, Im                                                         |
| OUT 02                         | Deaktiv.                | Normalbetrieb, im Batteriebetrieb,<br>Statischer Bypass, Wartungs-Bypass,               |
| OUT 03                         | Deaktiv.                | Ausgang überlastet, Lüfterausfall,<br>Batterieausfall, Batteriekreis offen,             |
| OUT 04                         | Deaktiv.                | Niedrige Batteriesp., Eing. außerh. Toler.,<br>Bypass außer Toler., Not-Aus aktiv, Wird |
| OUT 05                         | Deaktiv.                | geladen                                                                                 |
| OUT 06                         | Deaktiv.                |                                                                                         |
| IN 01                          | Deaktiv.                | Deaktiv., WR EIN, WR AUS,                                                               |
| IN 02                          | Deaktiv.                | Benutzerdef. Alarm 3, Benutzerdef.                                                      |
| IN 03                          | Deaktiv.                | erzwungen, Ladegerät AUS erzw.                                                          |
| IN 04                          | Deaktiv.                |                                                                                         |
| IN 05                          | Deaktiv.                |                                                                                         |
| IN 06                          | Deaktiv.                |                                                                                         |
| Selbsttest-Einstell.           | Auto-Selbsttest deakt.  | Auto-Selbsttest deakt., Selbsttest jeden<br>Monat, Selbsttest jede Woche                |
| Selbsttest jeden               | 0 Tag 0 Stunde 0 Minute |                                                                                         |
| Selbsttesttyp                  | Anpassen                | 10 Sekunden, 10 Minuten, EOD, -10%,<br>Anpassen                                         |
| Luftfilterprüfung (Mon.)       | 3                       | 0, 3, 4, 5, 12                                                                          |
| Filter-StdZähler (Tage)        | 0                       |                                                                                         |

### Festlegen der Anzeigesprache

- 1. Wählen Sie im Hauptbildschirm der Anzeige Folgendes: Einst. > Allg. Einst. > Spracheinstellungen.
- 2. Wählen Sie die gewünschte Sprache aus.
- 3. Tippen Sie auf Einstellungen speichern.

#### Konfigurieren der Anzeigeeinstellungen

Wählen Sie im Hauptbildschirm der Anzeige Folgendes: Einst. > Allg. Einst.
 > Displayeinstellungen.

| Schneider<br>Gelectric    | Einzelsyste  | em       |    |            |   |
|---------------------------|--------------|----------|----|------------|---|
| Normaler Modus            |              | Abmelden | 80 | <b>A</b> 0 | 0 |
| Anzeige-Helligkeit:       | 60           |          |    |            |   |
| Timeout Beleucht. (Sek.): | 180          |          |    |            |   |
|                           |              |          |    |            |   |
| Einstellt                 | ungen speich | iern     |    |            | Ð |

- 2. Wählen Sie für Anzeige-Helligkeit einen Wert zwischen 1 und 63.
- 3. Wählen Sie für Timeout Beleucht. (Sek.) einen Wert zwischen 10 und 255.
- 4. Tippen Sie auf Einstellungen speichern.

#### Konfigurieren der Netzwerkeinstellungen

Wählen Sie im Hauptbildschirm der Anzeige Folgendes: Einst. > Allg. Einst.
 > Netzwerk.

|                | Einzelsyste    | em   |        |            |            |   |
|----------------|----------------|------|--------|------------|------------|---|
| Normaler Modus |                | Abr  | nelden | <b>X</b> 0 | <b>A</b> 0 | 0 |
| Geräte-ID      | Ŷ              | 1    | Ŷ      |            |            |   |
| Baudrate:      | <b>4</b> 9     | 600  | Ŷ      |            |            |   |
|                |                |      |        |            |            |   |
|                |                |      |        |            |            |   |
| Einste         | Ilungen speich | nern |        |            |            | Ĵ |

- 2. Stellen Sie die **Geräte-ID** für die Kommunikation mit den Pfeilen nach links und rechts ein. Wählen Sie einen Wert zwischen 1 und 255.
- 3. Stellen Sie die **Baudrate** für die Kommunikation mit den Pfeilen nach links und rechts ein. Wählen Sie einen der Werte 2400, 4800, 9600, 14400 oder 19200.
- 4. Tippen Sie auf Einstellungen speichern.

## Display-Kennwort ändern

1. Wählen Sie im Hauptbildschirm der Anzeige Folgendes: **Einst. > Allg. Einst. > Kennworteinstellungen**.

| Schneider Eir                      | zelsystem   |   |
|------------------------------------|-------------|---|
| Normaler Modus                     | Abmelden    |   |
| Altes Kennwort:<br>Neues Kennwort: |             |   |
| Neues Kennwort wiederholen:        |             |   |
| Kennwort-Timeout<br>(Min.)         | 0           |   |
| Einstellunge                       | n speichern | Ś |

- 2. Geben Sie Folgendes ein: Altes Kennwort.
- 3. Geben Sie den neuen Wert in **Neues Kennwort** und **Kennwort bestätigen** ein.
- 4. Stellen Sie den Zeitraum für die automatische Abmeldung des Displays nach Inaktivität ein. Geben Sie einen Wert zwischen 0 und 120 Sekunden ein.
- 5. Tippen Sie auf Einstellungen speichern.

#### Einstellen von Datum und Uhrzeit

Wählen Sie im Hauptbildschirm der Anzeige Folgendes: Einst. > Allg. Einst.
 > Datum und Zeit.

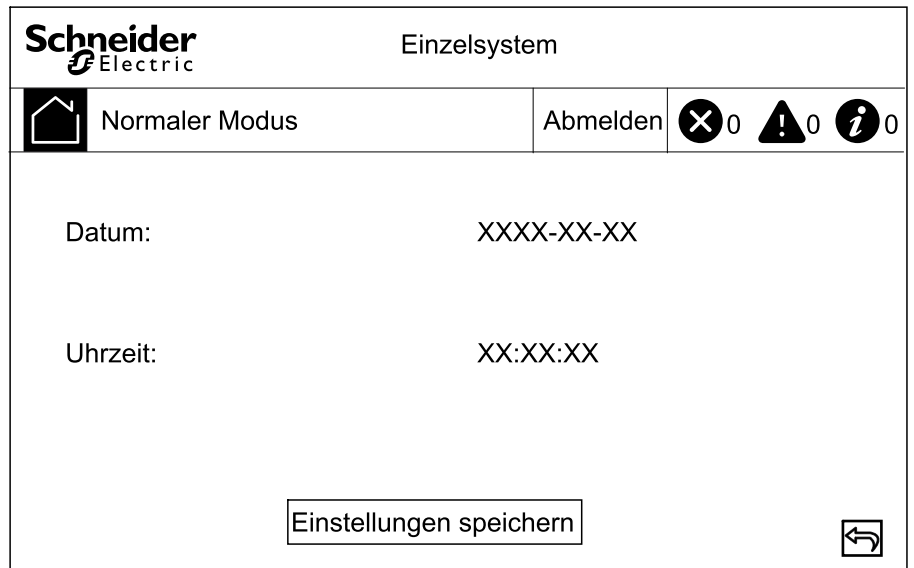

- 2. Legen Sie über die Tastatur das Datum fest.
- 3. Legen Sie über die Tastatur die Zeit fest.
- 4. Tippen Sie auf Einstellungen speichern.

#### Konfiguration der USV-Einstellungen

## HINWEIS

#### BESCHÄDIGUNGSRISIKO

Änderungen an den USV-Parametern dürfen nur von geschulten Mitarbeitern, die eine vorgeschriebene Schulung absolviert haben, vorgenommen werden.

# Eine Nichtbeachtung dieser Anweisungen kann zu Schäden an der Ausrüstung führen.

1. Wählen Sie im Hauptbildschirm der Anzeige Folgendes: Einst. > Erweiterte Einstell. > Systemeinstellungen.

|                | Einzelsystem       |   |  |  |  |  |
|----------------|--------------------|---|--|--|--|--|
| Normaler Modus | Abmelden 🐼 0 🛕 0 🕼 | 0 |  |  |  |  |
| Betriebsmodus: | 두 ECO-Modus 루      |   |  |  |  |  |
| Einste         | ungen speichern    | ٩ |  |  |  |  |

- 2. Festlegen der Systemzeit. Folgende Optionen stehen zur Auswahl:
  - Wählen Sie ECO-Modus, wenn der statische Bypass-Modus als bevorzugter Betriebsmodus verwendet werden soll.
  - Wählen Sie Einzelmodus für eine einzelne USV.
- 3. Tippen Sie auf Einstellungen speichern.

#### Konfigurieren der Ausgangseinstellungen

## HINWEIS

#### BESCHÄDIGUNGSRISIKO

Änderungen an den USV-Parametern dürfen nur von geschulten Mitarbeitern, die eine vorgeschriebene Schulung absolviert haben, vorgenommen werden.

Eine Nichtbeachtung dieser Anweisungen kann zu Schäden an der Ausrüstung führen.

1. Wählen Sie im Hauptbildschirm der Anzeige Folgendes: Einst. > Erweiterte Einstell. > Ausgangseinstell.

| Schneider Einzelsystem        |   |     |        |            |            |   |
|-------------------------------|---|-----|--------|------------|------------|---|
| Normaler Modus                |   | Ab  | melden | <b>X</b> 0 | <b>A</b> 0 | 0 |
| Ausgangsfrequenz (Hz):        | Ŷ | 50  | ₽      |            |            |   |
| Ausgangssp. (V):              | Ŷ | 400 | Ŷ      |            |            |   |
| Ausgangs-Spannungsausgl. (%): | ¢ | 0.0 | ₽      |            |            |   |
|                               |   |     |        |            |            |   |
| Einstellungen speichern       |   |     |        |            |            |   |

- 2. Legen Sie die **Ausgangsfrequenz (Hz)** fest. Wählen Sie zwischen 50 und 60 Hz.
- 3. Legen Sie die **Ausgangssp. (V)** fest. Wählen Sie zwischen 380, 400 und 415 V.
- 4. Stellen Sie den Ausgangsspannungsausgleich (%) ein. Wählen Sie einen Wert zwischen -5 und 5.
- 5. Tippen Sie auf Einstellungen speichern.

#### Konfigurieren der Batterieeinstellungen

1. Wählen Sie im Hauptbildschirm der Anzeige Folgendes: **Einst. > Erweiterte Einstell. > Batterieeinstell.** und konfigurieren Sie folgende Einstellungen:

| Schneider Ein                                                                       | nzelsyst | em            |        |    |            |            |
|-------------------------------------------------------------------------------------|----------|---------------|--------|----|------------|------------|
| Normaler Modus                                                                      |          | Abı           | melden | 80 | <b>Å</b> 0 | <b>1</b> 0 |
| Anzahl Batteriereihen:<br>Batterieblock-Kapazität (Ah):<br>Period. Starkladung (M): | Ŷ        | xx<br>xx<br>x | Ŷ      |    |            | ГЛ         |
| Einstellunge                                                                        | en speic | hern          | ]      |    |            | ¢          |

- a. **Batterieblöcke pro Reihe:** Geben Sie die Anzahl der Batterieblöcke in einer Batteriereihe an.
- b. Batterieblock-Kapazität (Ah): Legen Sie den Nennwert der Kapazität des Batterieblocks fest.
- c. **Period. Starkladung (M):** Legen Sie den Zeitabstand in Monaten fest, der zwischen Umschaltungen von Erhaltungs- auf Starkladung verstreichen soll.

2. Tippen Sie auf den Pfeil nach unten und nehmen Sie die folgenden Einstellungen vor:

| Schneider<br>Gelectric                             | Einzelsystem                                          |   |  |  |  |  |
|----------------------------------------------------|-------------------------------------------------------|---|--|--|--|--|
| Normaler Modus                                     | Abmelden 😣 0 🛕 0                                      | 0 |  |  |  |  |
| Maximaler Aufladestrom:<br>Erhaltungsspannung (V): | <ul> <li>← 0.10</li> <li>← 2.25</li> <li>←</li> </ul> | 1 |  |  |  |  |
| Starkladespannung (V):<br>Ladedauer (Min):         | <ul> <li>₹ 2.30 ➡</li> <li>₹ 240</li> </ul>           | ŀ |  |  |  |  |
| Einstellungen speichern                            |                                                       |   |  |  |  |  |

- a. **Maximaler Aufladestrom:** Wählen Sie einen Wert zwischen 0,05 und 0,2 C.
- b. **Erhaltungsspannung (V):** Wählen Sie einen Wert zwischen 2,20 und 2,29.
- c. **Starkladespannung (V):** Legen Sie die Obergrenze für die Starkladespannung einer Batteriezelle fest. Wählen Sie einen Wert zwischen 2,30 und 2,40.
- d. **Starkladungsdauer (Min.):** Legen Sie die Dauer der Starkladung fest. Wählen Sie einen Wert zwischen 0 und 999 Minuten.
- 3. Tippen Sie auf den Pfeil nach unten und nehmen Sie die folgenden Einstellungen vor:

| Schneider Einzelsystem    |                           |          |            |            |            |  |  |  |
|---------------------------|---------------------------|----------|------------|------------|------------|--|--|--|
| Normaler Modus            |                           | Abmelden | <b>X</b> 0 | <b>A</b> 0 | <b>1</b> 0 |  |  |  |
| TempAusgl. f. ErhaltLad.  |                           | 0.003    | Ŷ          |            |            |  |  |  |
| Reihen in Batteriebank 1: | 4                         | 1        | ₽          |            |            |  |  |  |
| Reihen in Batteriebank 2: | Reihen in Batteriebank 2: |          |            |            |            |  |  |  |
| Reihen in Batteriebank 3: | Ŷ                         | 3        | Ŷ          |            |            |  |  |  |
|                           |                           |          |            |            |            |  |  |  |
| Einstellungen speichern   |                           |          |            |            |            |  |  |  |

- a. **Temp.-Ausgl. f. Erhalt.-Lad.:** Wählen Sie einen Wert zwischen 0,000 und 0,007 V/°C pro Zelle.
- b. **Reihen in Batteriebank 1:** Wählen Sie die Anzahl der Batteriereihen in Batteriebank 1 (1–12 Batteriereihen).
- c. **Reihen in Batteriebank 2:** Wählen Sie die Anzahl der Batteriereihen in Batteriebank 2 (1–12 Batteriereihen).
- d. **Reihen in Batteriebank 3:** Wählen Sie die Anzahl der Batteriereihen in Batteriebank 3 (1–12 Batteriereihen).

4. Tippen Sie auf Einstellungen speichern.

#### Konfigurieren der Eingangskontakte und Ausgangsrelais

- 1. Wählen Sie im Hauptbildschirm der Anzeige Folgendes: Einst. > Erweiterte Einstell. > Kontakte und Relais.
- 2. Wählen Sie Aktivieren oder Deaktivieren für die folgenden Funktionen:
  - Eingang-Rücksp.-Schutz
  - Batterieschalterauslöser
  - Bypass-Rückspeiseschutz
  - Status externer MBB

| Schneider Einzelsystem        |      |         |     |            |            |            |  |
|-------------------------------|------|---------|-----|------------|------------|------------|--|
| Normaler Modus                |      | Abme    | den | <b>Ø</b> 0 | <b>A</b> 0 | <b>1</b> 0 |  |
| Status ext. Batterieschalter: | ج D  | eaktiv. | Ŷ   |            |            |            |  |
| Batterieschalterauslöser:     | ₽ D  | eaktiv. | ₽   |            |            |            |  |
| Bypass-Rückspeisesschutz:     | جه D | eaktiv. | Ŷ   |            |            | ſ          |  |
| Status externer MBB           | ₽ D  | eaktiv. | ₽   |            |            |            |  |
|                               |      |         |     |            |            |            |  |
| Einstellungen speichern       |      |         |     |            |            | Ð          |  |

- 3. Tippen Sie auf den Pfeil nach unten und legen Sie die Funktion für jedes der konfigurierbaren Ausgangsrelais fest. Beachten Sie, dass für Ausgangsrelais zwei Bildschirme vorhanden sind. Folgende Optionen stehen zur Auswahl:
  - Deaktiv.
  - Allgemeiner Alarm
  - Im Normalbetrieb
  - Im Batteriebetrieb
  - Statischer Bypass
  - Wartungs-Bypass
  - Ausgang überlastet
  - Wird geladen

- Lüfterausfall
- Batterieausfall
- Batteriekreis offen
- Niedrige Batteriespannung
- Eing. außerh. Toler.
- Bypass außer Toler.
- Not-Aus aktiv

| Schneider<br>Gelectric  | Einzelsystem   |       |  |  |  |
|-------------------------|----------------|-------|--|--|--|
| Normaler Modus          | Abmelden 😣 0 🛕 | 0 🕖 0 |  |  |  |
| OUT 01:                 | ← Deaktiv. →   | Ŷ     |  |  |  |
| OUT 02:                 | 🗢 Deaktiv. 🛋   |       |  |  |  |
| OUT 03:                 | ← Deaktiv. →   | Ŷ     |  |  |  |
| OUT 04:                 | ← Deaktiv. →   |       |  |  |  |
|                         |                |       |  |  |  |
| Einstellungen speichern |                |       |  |  |  |

4. Tippen Sie auf den Pfeil nach unten und legen Sie die Funktion für jeden der konfigurierbaren Eingangskontakte fest. Beachten Sie, dass für Eingangskontakte zwei Bildschirme vorhanden sind. Folgende Optionen stehen zur Auswahl:

•

•

- Deaktiv.
- WR EIN
- WR AUS

٠

- Batterieausfall
  - Generator ein
- WR aus erzwungen

ECO deaktivieren

Benutzerdef. Alarm 3

Benutzerdef. Alarm 4

• Ladegerät AUS erzw.

|                              | der E       | Einzelsyste | em        |    |            |   |
|------------------------------|-------------|-------------|-----------|----|------------|---|
| Nor                          | maler Modus |             | Abmelden  | 80 | <b>A</b> 0 | 0 |
| IN 01:<br>IN 02 <sup>.</sup> |             | جه<br>م     | eaktiv. 🖨 | .] |            | Ŷ |
| IN 02:                       |             |             | eaktiv. 🚅 |    |            | ₽ |
| IN 04:                       |             | ₽<br>D      | eaktiv. 🖨 | ·  |            |   |
| Einstellungen speichern      |             |             |           |    |            | Ĵ |

5. Tippen Sie auf Einstellungen speichern.

#### Konfigurieren des Life Cycle Monitoring

1. Wählen Sie im Hauptbildschirm der Anzeige Folgendes: **Service > LCM-Einstellung**.

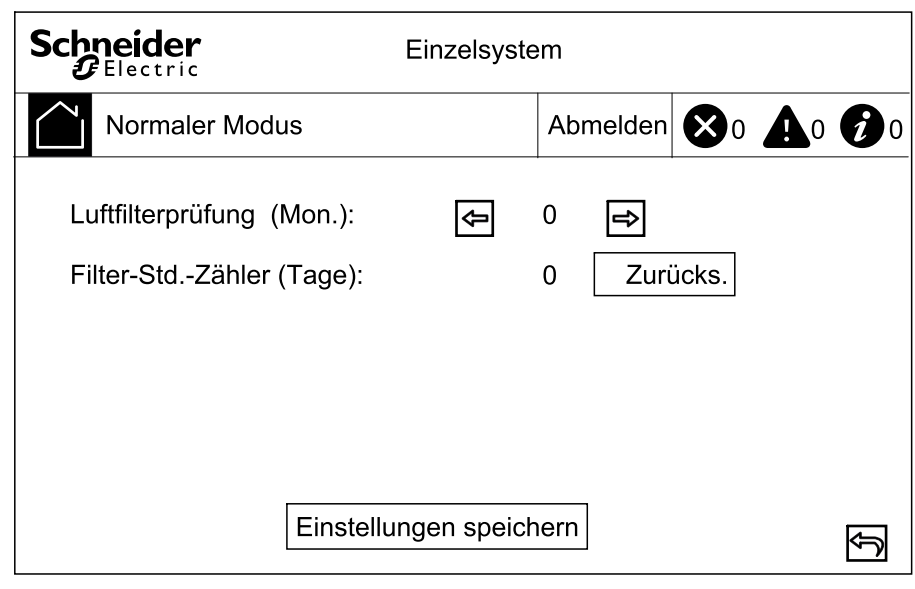

- 3. Tippen Sie auf Einstellungen speichern.

#### Summer ein/aus

- 1. Wählen Sie im Hauptbildschirm der Anzeige Folgendes: Alarm(e) und dann entweder Summer ein oder Summer aus.
- 2. Bestätigen Sie Ihre Auswahl.

# Wartung

### **Ersetzen von Teilen**

#### Feststellen, ob Sie ein Ersatzteil benötigen

Um festzustellen, ob Sie ein Ersatzteil benötigen, wenden Sie sich an Schneider Electric und folgen Sie der nachfolgend beschriebenen Vorgehensweise, damit ein Mitarbeiter Ihnen umgehend helfen kann.

- 1. Wenn ein Alarmzustand vorliegt, blättern Sie durch diese Alarmlisten, notieren Sie die Informationen und teilen Sie diese dem Mitarbeiter mit.
- 2. Notieren Sie die Seriennummer der Einheit, damit Sie sie zur Hand haben, wenn Sie sich an Schneider Electric wenden.
- 3. Rufen Sie Schneider Electric, falls möglich, von einem Telefon an, das sich innerhalb der Reichweite des Displays befindet, damit Sie dem Mitarbeiter ggf. zusätzliche Informationen geben können.
- 4. Bereiten Sie eine detaillierte Beschreibung des Problems vor. Ein Mitarbeiter wird Ihnen entweder helfen, das Problem nach Möglichkeit am Telefon zu lösen, oder Ihnen eine Warenrücknahmenummer (Return Material Authorization, RMA) geben. Wenn ein Modul an Schneider Electric zurückgeschickt wird, muss diese Nummer klar und deutlich an der Außenseite des Pakets angebracht sein.
- Falls diese Einheit von Schneider Electric in Betrieb genommen wurde und der Garantiezeitraum noch nicht abgelaufen ist, werden die Reparaturen oder Ersatzteile kostenlos durchgeführt bzw. zur Verfügung gestellt. Falls der Garantiezeitraum bereits abgelaufen ist, wird Ihnen eine Rechnung zugestellt.
- 6. Falls für die Einheit ein Wartungsvertrag mit Schneider Electric vorhanden ist, sollten Sie diesen Vertrag zur Hand haben, um dem Mitarbeiter entsprechende Informationen mitteilen zu können.

#### Auswechseln des Staubfilters

1. Öffnen Sie die Tür(en) an der Vorderseite der USV.

2. Entfernen Sie die Metallhalterungen von der Rückseite der Tür(en) und ersetzen Sie die Staubfilter.

250-400-kVA-USV

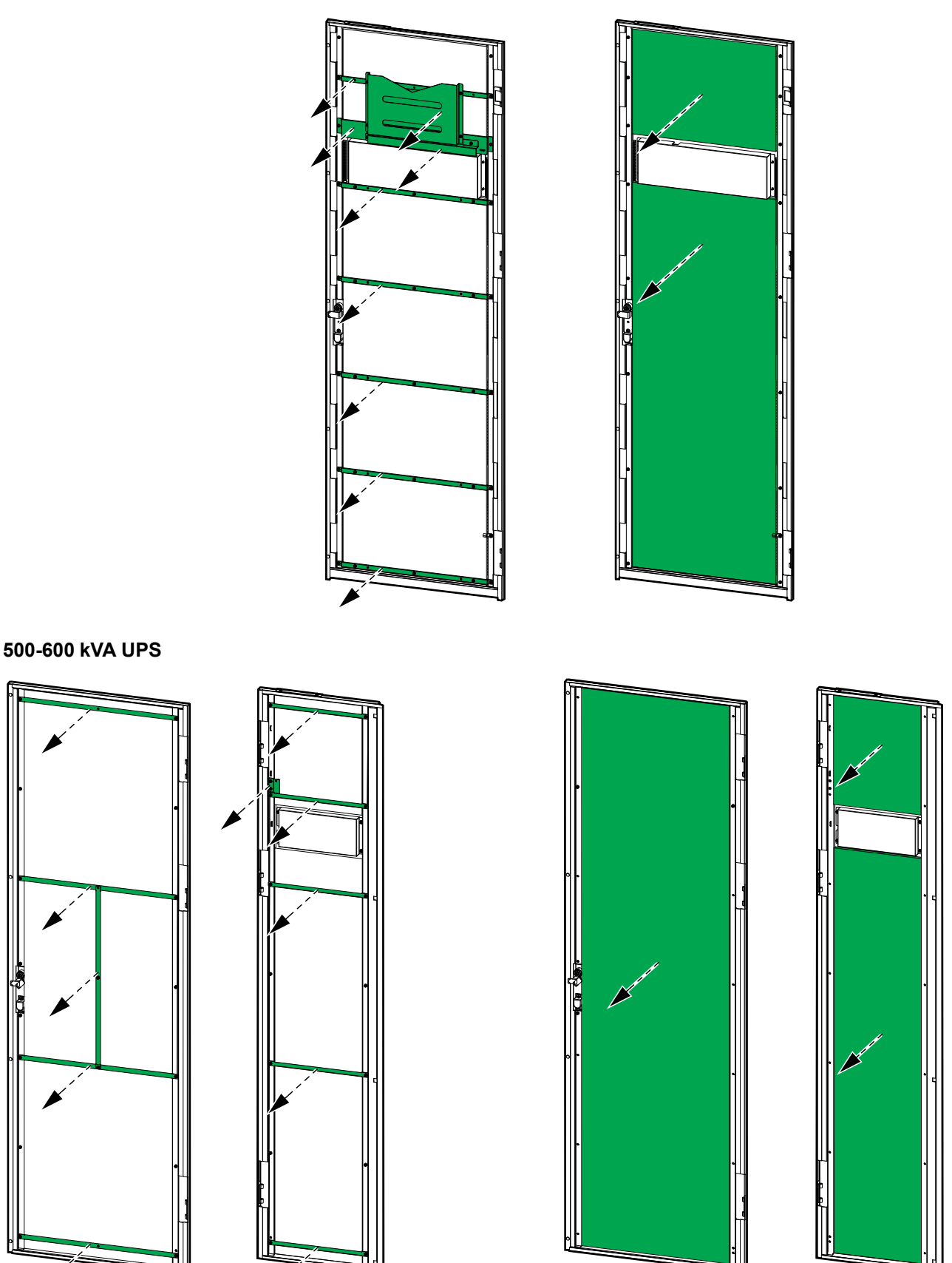

3. Bringen Sie die Metallhalterungen wieder an und befestigen Sie die Halterungen dann mithilfe der Schrauben.

- 4. Schließen Sie die Tür(en) an der Vorderseite.
- Wählen Sie im Hauptbildschirm der Anzeige Folgendes: Service > LCM-Einstellung und tippen Sie auf die Taste Zurücksetzen, um den Staubfilterzähler zurückzusetzen.

| Schneider<br>Gelectric                                | Einzelsyste | em |            |            |            |   |
|-------------------------------------------------------|-------------|----|------------|------------|------------|---|
| Normaler Modus                                        |             | Ab | melden     | <b>X</b> 0 | <b>Å</b> 0 | 0 |
| Luftfilterprüfung (Mon.):<br>Filter-StdZähler (Tage): | Ŷ           | 0  | E><br>Zuri | ücks.      |            |   |
| Einstellungen speichern                               |             |    |            |            |            |   |

## Fehlerbehebung

#### **Anzeigen aktiver Alarme**

1. Wählen Sie im Hauptbildschirm der Anzeige Folgendes: Alarm(e)) > Protokoll.

| Sc |     | der      | Einzelsyst | em    |            |          |   |
|----|-----|----------|------------|-------|------------|----------|---|
| (  | Noi | Anmelden | 8          | 0 🛕 1 | <b>1</b> 0 |          |   |
|    |     |          |            |       |            |          | 1 |
|    | No. | Stufe    | Ereigr     | nis   |            | Position |   |
|    |     |          |            |       |            |          |   |
|    |     |          |            |       |            |          | Û |
|    |     |          |            |       |            |          |   |
|    |     |          |            |       |            |          |   |
|    |     |          |            |       |            |          | Ð |

2. Sie können die Liste der aktiven Alarme mithilfe der Pfeiltasten durchsuchen.

#### Alarm löschen

1. Wählen Sie **Steuer. > Alarm(e) löschen**, um die Alarme aus der Alarmliste zu löschen.

#### Anzeigen des Protokolls

1. Wählen Sie im Hauptbildschirm der Anzeige Folgendes: Alarm(e) > Protokoll.

| S | Schneider Einzelsystem |            |            |          |                       |            |
|---|------------------------|------------|------------|----------|-----------------------|------------|
|   |                        | rmaler Moo | lus        | Anmelden | <b>8</b> 0 <b>A</b> 1 | <b>1</b> 0 |
|   |                        |            | Protokolle |          |                       |            |
|   | No.                    | Stufe      | Ereignis   | Position | Uhrzeit               | Ŷ          |
|   |                        |            |            |          |                       |            |
|   |                        |            |            |          |                       |            |
|   |                        |            |            |          |                       | 4          |
|   |                        |            |            |          |                       |            |
|   |                        |            |            |          |                       |            |
|   |                        |            |            |          |                       |            |
|   |                        |            |            |          |                       |            |

2. Sie können die Liste der Ereignisse mithilfe der Pfeiltasten durchsuchen.

### Kalibrierung der Anzeige

- 1. Wählen Sie Service > Displaykalibrierung.
- 2. Tippen Sie auf die Kreuze auf dem Display, um die Kalibrierung durchzuführen.

Schneider Electric 35 rue Joseph Monier 92500 Rueil Malmaison Frankreich

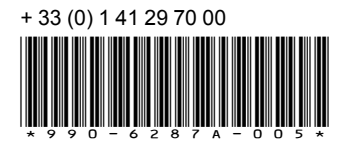

Da Normen, Spezifikationen und Bauweisen sich von Zeit zu Zeit ändern, sollten Sie um Bestätigung der in dieser Veröffentlichung gegebenen Informationen nachsuchen.

© 2020 – 2020 Schneider Electric. Alle Rechte vorbehalten 990-6287A-005